(一社)香川県サッカー協会審判委員会 審判委員長前田 昌広(公印省略)

## フットサル3級、4級審判員更新講習(JFAラーニング)の開催について(ご案内)

時下、益々ご清祥の事とお喜び申し上げます。日頃の審判活動へのご理解とご協力に感謝致しております。 2024年度にフットサル審判員資格の更新を希望される方を対象にした更新講習(JFAラーニング)を開催いたします。 フットサル審判員資格の更新を受験される方は下記の内容をご確認の上、お申し込みください。

記

■申込期間

2023年10月6日(金)~2024年3月11日(月)

■受講期間

2023年10月6日(金)~2024年3月21日(木

■受 験 料

3級審判員

来年度の登録料 4,500円(ユース審判員は1,100円)

JFAラーニング受講料 1,650円(税込み)(ユース審判員も必要)

4級審判員

来年度の登録料 3,800円(ユース審判員は 600円) JFAラーニング受講料 1,100円(税込み)(ユース審判員は無料)

### ■注意事項

- 申込み後、登録料・受講料の支払いが完了しないと申込み完了にはならず、 JFAラーニングが受講できません。申込み時にご自身が選択された支払い方法で、 支払い期限までに必ず登録料・受講料の支払いを完了してください。
- 2. 今年度のフットサル審判員資格の更新講習は、今回のJFAラーニングのみです。
- 3. 受講期限は2024年3月21日(木) 23:59までです。</u>受講には約1~2時間かかりますので、 時間に余裕を持って受講してください。
- 4. 今回のJFAラーニングを受講されなかった場合や、受講期限までに修了しなかった場合は 2024年3月末で審判員資格が失効します。なお、救済措置はありません。
- 5. 支払い後のキャンセルおよび受講が完了しなかった場合は、講習会受講料は返金しません。 登録費から返金の為の手数料を差し引いた金額を返金します。(ユースは返金しません)
- 6. JFAラーニングを受講するための機器代金、通信料は受講者の方にご負担いただきます。
- 7. JFAラーニングの申込み及び受講は、推奨環境で行なっていただく必要があります。 推奨環境はhttps://bit.ly/2IEJB0Gをご確認ください。
- 8. 2023年度(2023年4月以降)に新規にフットサル4級審判員資格を取得された方は、
  今回のJFAラーニングを受講せず、別途お知らせする更新手続き(2024年2月頃を予定)を 行ってください。

## ■申込み方法

- 1 JFA ID (https://jfaid.jfa.jp/uniid-server/login)にご自身のログインIDとパスワードでログインします。
- 2 JFA KICKOFFをクリックします。
- 3 KICKOFF画面で
  - 3.1 審判をクリックします。
  - 3.2 講習会・研修会をクリックします。
  - 3.3 講習会・研修会申込みをクリックします。
  - 3.4 講習会・研修会画面申込み画面が表示されます
- 4 講習会・研修会申込み画面で
  - 4.1 技能区分に「フットサル審判」を選択します。
  - 4.2 主催協会に「香川県サッカー協会」を選択します。
  - 4.3 講習会・研修会区分で「更新講習会」を選択します。
  - 4.4 検索ボタンをクリックします。
  - 4.5 表示された一覧の講習会・研修会名をクリックします。
  - 4.6 講習会・研修会詳細画面が開きます。

#### 5 講習会・研修会詳細画面で

- 5.1 講習会・研修会の内容を確認します。
- 5.2 申込入力ボタンをクリックします。
- 5.3 講習会の選択と受講者情報の入力画面が開きます。
- 5.4 申込ボタン(または申込/支払手続へボタン)をクリックします。
- 5.5 「講習会・研修会に申込みます、よろしいでしょうか?」という メッセージが表示されるので、OKボタンをクリックする。
- 5.6 お支払い手続き画面が表示されます。
- 6 お支払い手続き画面で
  - 6.1 お支払い方法を選択します。
    - (クレジットカード、コンビニ支払い、Pay-easy(ペイジー)の中から1つ選択します。)
  - 6.2 お支払詳細設定・入力ボタンをクリックします。
- 7 選択したお支払い方法の画面の表示に従って、支払い手続きを行います。

(お支払いが完了しないと申込み完了にはなりません。また、お支払い方法によっては 結果の反映に時間がかかる場合があります。)

- 8 申込み後の確認
  - 8.1 JFA ID (<u>https://jfaid.jfa.jp/uniid-server/login</u>)にご自身のログインIDとパスワードで ログインします。
  - 8.2 JFA KICKOFFをクリックします
  - 8.3 KICKOFF画面で
    - 8.3.1 審判をクリックします。
    - 8.3.2 講習会・研修会をクリックします。
    - 8.3.3 申込状況の確認をクリックします。
    - 8.3.4 申込・受講状況一覧画面が表示されます。 申込みいただいた講習会・研修会のステータス欄が「<u>支払済</u>」となっていれば 申込みが完了しています。また、「合格」となっていれば講習会を修了できています。

※講習会受講料および来年度の登録料支払い前に申し込みをキャンセルする場合は 前述の手順8申込み後の確認の手順で8.3.4の申込・受講状況一覧でキャンセルする 講習会・研修会の名称をクリックして申込・受講状況確認画面を開き、画面を下部にある 申込取消ボタンをクリックして画面の指示に従ってキャンセル手続きを行ってください。 ※KICKOFF からの申込み方法やキャンセル方法がわからない場合は、KICKOFF 画面内の へルプを参照してください。

# ■JFAラーニングについて

JFA ラーニングの注意事項 JFA ラーニングのお申し込み及び受講は、推奨環境で行なっていただく必要があります。 推奨環境は下記をご確認下さい。 https://bit.ly/2IEJB0G

JFA ラーニングのマニュアルについては、審判 FAQ に掲載しています。 「審判 JFA ラーニング利用者 マニュアル」をご活用下さい。 https://bit.ly/3ab3hoi

JFA ラーニングのサポート体制につきましては、以下をご参照下さい。 JFA ラーニング受講中のトラブル(動画再生中に画面が動かない等)、コンテンツの内容について 【JFA ラーニング事務局】 JFA ラーニングのコンテンツ内、くお問い合わせ>より、 メールフォームのみでのお問い合わせとなります。 ※平日のみの営業となり、土日祝日にお問い合わせいただいた場合は、翌営業日以降での対応となります。

KICKOFF の操作(JFA ラーニング申込方法等)について 【JFA 登録サービスデスク】 WEB フォームおよび電話にてお問い合わせ受付を行っております。 営業時間等詳細は下記よりご確認ください。 https://www.jfa.jp/registration/sd.html

■問い合わせ

(一社)香川県サッカー協会審判委員会へメール(info@kagawa-fa.com)でお願いします。

以上